## Yahoo!メール セーフリストの追加

1.画面右上の「設定・利用規約」ボタンをクリックし、メ ニューから「メールの設定」をクリックしてください。

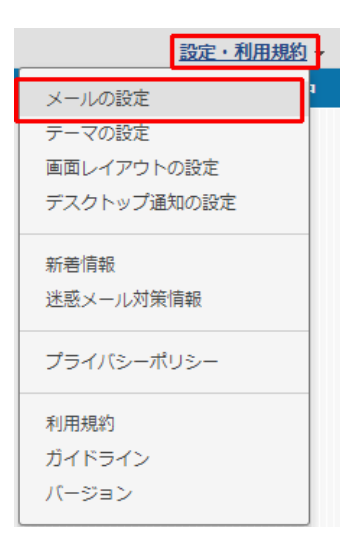

2.画面左のメニューから「フィルタと受信通知」をクリックし、
Fromの箇所に弊社ドメインcost-cutting.co.jpを入力し、移動先
フォルダーから受信箱を選択し、保存してください。
※ドメインではなく、kanri@cost-cuttign.co.jp・noreply@costcutting.co.jpなどメールアドレスを追加してもかまいません。

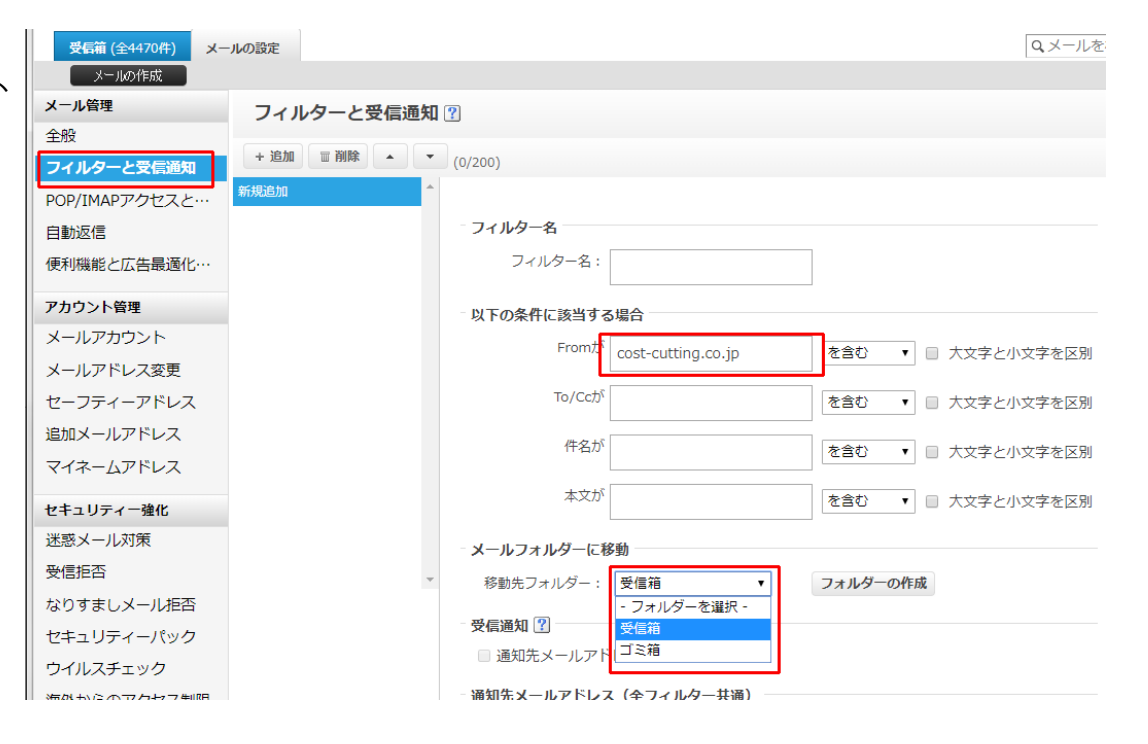